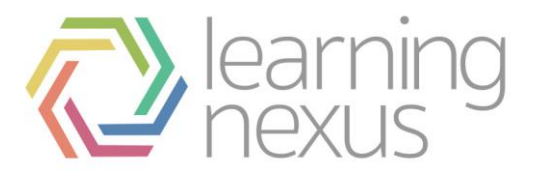

# **User Accounts**

#### Create a user

1. Click Users > Accounts from the Site administration menu.

#### 2. Click Add a new user

| Vou a                        |                   |            |            |              |               |          |                                |                  |          |            |                                                                                                    | are logged in as Duncan Eeles Log out                                                                                                    |  |  |
|------------------------------|-------------------|------------|------------|--------------|---------------|----------|--------------------------------|------------------|----------|------------|----------------------------------------------------------------------------------------------------|----------------------------------------------------------------------------------------------------|--|--|
|                              | HOME              | MY LEA     | RNING      | APPRAIS      | SAL           | MY TE    | EAM                            | MY REPO          | RTS      | FIND L     | EARNING                                                                                                    | CALENDAR                                                                                                    |  |  |
| Dashboard                    | Line Manager      |            |            |              |               |          |                                |                  | Custor   | nize dashl | board Ma                                                                                                    | inage dashboards                                                                                                    |  |  |
| Welcom                       | e text for line i | managers   |            |              |               |          |                                |                  |          |            | Administra                                                                                                    | ation •                                                                                                    |  |  |
| DSE Ris<br>10<br>7<br>5<br>2 | ok Assesser       | nt Results |            | Slips, Tr    | Repetitiv     | Risk Ass | At Risk<br>Not At I<br>Not yet | Risk<br>started? | Dareer ( | •          | <ul> <li>Notifica</li> <li>Feature</li> <li>Advance</li> <li>Users</li> <li>Acco</li> <li>B</li> <li>U</li> <li>B</li> <li>W</li> <li>B</li> <li>W</li> <li>C</li> <li>C</li>     &lt;</ul> | ations<br>e overview<br>ced features<br>pounts<br>irowse list of<br>sers<br>uilk user actions<br>dd a new user<br>liser default<br>references<br>liser profile fields |  |  |
|                              | duction to R      | Screen Equ | Screen Equ | ips and Fall | ve Strain Inj | sessment | duction to H                   | tion Security    | Codex    |            | ズ A<br>デ A<br>デ U<br>デ U                                                                                                    | udiences<br>udience global<br>ettings<br>Ipload users<br>Ipload user                                                                                                  |  |  |

#### Complete the compulsory fields. Compulsory fields are indicated by a red asterisk.

The compulsory fields in a standard install are:

- Username
- Password
- First name
- Surname
- Email address
- 4. Click **Expand all** from the top-right hand side of the page to view all available fields for the user profile.
- 5. Click **Create user** to save the new user's profile.

#### View user accounts

A site administrator or role with the appropriate permissions can view user accounts.

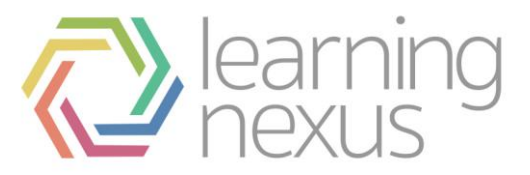

- 1. Click Users > Accounts from the Site administration menu.
- 2. Click Browse list of users.

## View a user's profile

A site administrator or role with the appropriate permissions can view a user's profile.

- 1. Click Users > Accounts from the Site administration menu.
- 2. Click Browse list of users.
- 3. Search for and find the user.
- 4. Click the user's name to view their profile.

#### Delete a user account

A site administrator or role with the appropriate permissions can delete a user's account.

- 1. Click Users > Accounts from the Site administration menu.
- 2. Click Browse list of users.
- 3. Search for and find the user.
- 4. Click the delete icon next to the user's name to open their account.
- 5. You will be prompted to confirm deletion of the user account.
  - All associated data, including but not limited to the following, will be deleted and is not recoverable:
- Appraisals where the user is in the learner role
- Grades
- Tags
- Roles
- Preferences
- User custom fields
- Private keys
- Customised pages
- Face-to-face signups
- 360 feedback assignments and responses
- Position assignments
- Programs & certifications
- Goals
- Will be unenrolled from courses
- Will be unassigned from manager, appraiser and temporary manager positions
- Will be removed from cohorts
- Will be removed from groups
- Messages will be marked as read

If you wish to retain any data you may wish to consider suspending the user instead.

6. Click **Delete** to confirm user deletion or **Cancel** if you change your mind.

#### Suspend/unsuspend a user account

A site administrator or role with the appropriate permissions can suspend/unsuspend a user's account.

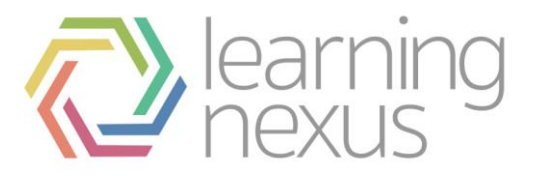

To suspend/unsuspend a user's account:

- 1. Click Users > Accounts from the Site administration menu.
- 2. Click Browse list of users.
- 3. Search for and find the user.
- 4. Click the suspend icon next to the user's name to suspend/unsuspend the user's account.

## Edit a user's profile

A site administrator or role with the appropriate permissions can edit a user's profile.

To edit a user's profile:

- 1. Click Users > Accounts from the Site administration menu.
- 2. Click Browse list of users.
- 3. Search for and find the user.
- 4. Click the edit icon next to the user's name to open their profile.
- 5. The fields here are self evident; the most frequent reason to access this page is to re-set a user's password.
- 6. Click **Update profile** to save changes.

### Bulk user actions

The bulk user actions feature in *Administration* > *Site administration* > *Users* > *Accounts* > *Bulk user actions* enables administrators to select users by creating a filter and then perform any of the following actions:

- Confirm user accounts created through Email-based self-registration which are not yet confirmed by the user.
- Send a message (requires Messaging to be enabled).
- Delete user accounts.
- Display a list of users on a page.
- Download user data in text, ODS or Excel file format.
- Force users to change their passwords.
- Add users to a cohort.

#### To perform a bulk user action

- If you know them, choose your users from the available list or else click Show Advanced to create a filter.
- Users can be filtered according to full name, surname, first name, email address, city/town, country, confirmed, first access, last access, last login, username, authentication.
- If you have set a custom profile field, this is available too from the 'Profile' dropdown box
- Select users from the list.
- Choose an action from the dropdown menu.
- Click the Add filter button.
- Select in the box on the left those users you require and move them to the box on the right.
- From the dropdown box *With selected users*, choose the action you wish to perform and then click *Go*.